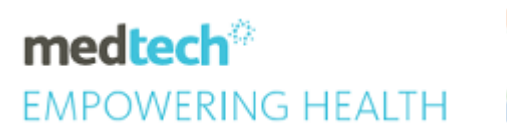

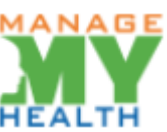

# SPECIALITY GUIDE ManageMyHealth Recall Reminders

### Module Reference | ManageMyHealth

Version Reference | Medtech32

## TABLE OF CONTENTS

| Overview              | 3 |
|-----------------------|---|
| How to Register Staff | 3 |
| Staff Activation      | 6 |

## Overview

The following guide details the process for registering staff to ManageMyHealth Depending on the permissions granted staff can carry various functions.

#### HOW TO REGISTER STAFF

The registration process for staff members is fast and simple

1. Select ManageMyHealth > Setup > Register Staff for ManageMyHealth

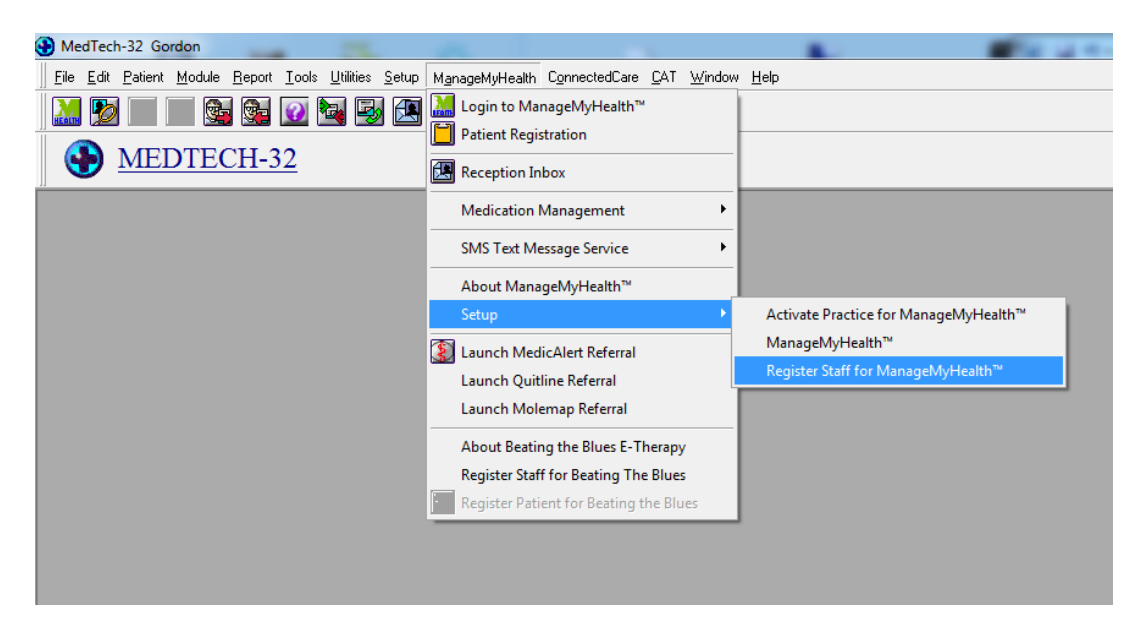

2. The Following Screen will be displayed. Select the required staff member from the drop down list. If staff member is utilising MMH in multiple locations you can mark the same staff members by ticking the box and this will register all alias under the same email address. Enter the email address the staff member wished to register under in the ManageMyHealth username area. Verify the Email address

| •        |       | Staff Registration (ManageMyHealth)                                                                                                    |          | ×      |
|----------|-------|----------------------------------------------------------------------------------------------------|----------|--------|
| <u>\</u> | eb    |                                                                                                    |          |        |
|          |       | ManageMyHealth Staff Registration                                                                                                    |          | ~      |
|          | Se    | lect Staff                                                                                                    |          | _      |
|          | •     | Clinical Staff O Non Clinical Staff                                                                                                    |          |        |
|          | Staf  | f Name :                                                                                                    |          |        |
|          |       |                                                                                                    |          |        |
|          |       | ase select any other location(s) wish to link this ManageMyHealth Registation<br>Kate Wilson(KWN) - 1111 Baverstock Test Practice(N)                                                                                                    |          |        |
|          |       | Iane(JK) Richmond Test Practice(M)                                                                                                    |          |        |
|          |       | Iane(JK) Baverstock Test Practice(N)                                                                                                    |          |        |
|          |       | Mark Webber Nurse(MW) Baverstock Test Practice(N)                                                                                                    | <b>×</b> |        |
|          |       | Sam Quest(SQ) Baverstock Test Practice(N)                                                                                                    |          |        |
|          |       | test(SCA) Richmond Test Practice(M)                                                                                                    |          |        |
|          |       | Test O'henry(TO) Richmond Test Practice(M) 🗸                                                                                                    |          |        |
|          |       | T 101 (TO) Devented Test Develop (N)                                                                                                    |          | -      |
| ſ        | Re    | gistration Details                                                                                                    |          | -      |
|          | Man   | ageMyHealth Activation Code : Print Instru                                                                                                    |          |        |
|          | Reg   | jistration Status :                                                                                                    |          |        |
| '        | _     |                                                                                                    |          |        |
| [[       | Em    | nail / Username Details                                                                                                    |          | -      |
|          | Ema   | ail Address :                                                                                                    |          |        |
|          | Verit | fy Email Address : 🛛 🖌 🗲                                                                                                    |          |        |
|          | -Ma   | anageMyHealth Permissions - Select Role                                                                                                    |          |        |
|          |       |                                                                                                    |          |        |
|          |       | Reception 🗌 Clinical 🔲 System Admin                                                                                                    |          |        |
|          |       |                                                                                                    |          |        |
|          |       | Register Deactivate Staff Account Close                                                                                                    |          |        |
|          |       | \ \ |          |        |
| 1        |       |                                                                                                    |          | $\sim$ |

- 3. Select Security permissions Admin, Clinical, or Reception.
- 4. Click on Register

The following popup will be displayed.

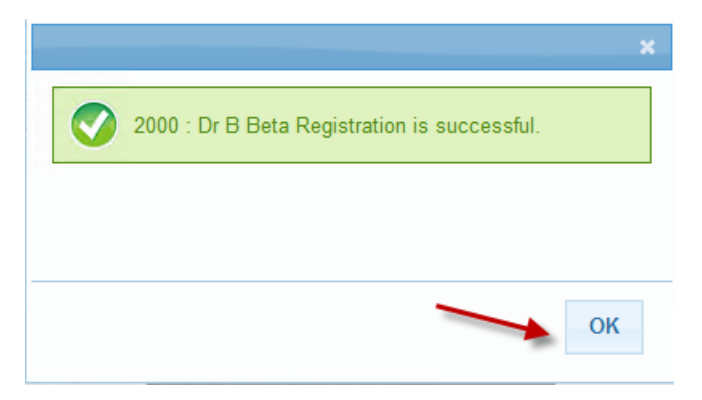

5. Click OK.

| •        |                | Staff Regi     | stration (Mana      | geMyHealth)          |               |                 | × |
|----------|----------------|----------------|---------------------|----------------------|---------------|-----------------|---|
| Web      |                |                |                     |                      |               |                 |   |
|          |                | Mar            | nageMyHealtl        | n Staff Registr      | ation         |                 | 1 |
| Sel      | ect Staff      |                |                     |                      |               |                 | - |
| •        | Clinical Staff | O Non Clini    | ical Staff          |                      |               |                 |   |
| Staff    | Name :         | Dr B Beta(     | BETN) - 33987       | ~                    |               |                 |   |
| Plea     | se select ar   | iy other loca  | tion(s) wish to lii | nk this ManageMy     | Health Regist | ation           |   |
|          | Kate Wilson    | (KWN) - 1111   |                     | Baverstock Les       | t Practice(N) | ~               |   |
|          | ane(JK)        |                |                     | Richmond Test        | t Practice(M) |                 |   |
|          | ane(JK)        |                |                     | Baverstock Tes       | t Practice(N) |                 |   |
|          | Mark Webbe     | r Nurse(MW)    |                     | Baverstock Tes       | t Practice(N) |                 |   |
|          | Sam Quest(     | SQ)            |                     | Baverstock Tes       | t Practice(N) |                 |   |
| t        | est(SCA)       |                |                     | Richmond Test        | Practice(M)   |                 |   |
| <b>1</b> | Test O'henry   | (TO)           |                     | Richmond Test        | Practice(M)   | $\sim$          |   |
|          |                | <b>T</b> 00    |                     | D                    | 1 D           |                 | - |
| Reg      | gistration     | Details —      |                     |                      |               |                 | - |
| Mana     | ageMyHealth    | n Activation C | ode : 3146-8277-    | -83                  | Pri           | int Instruction |   |
| Regi     | stration Stat  | us : Register  | ed to ManageMy      | Health but not activ | /ated yet     |                 | 1 |
| _        |                |                |                     |                      |               |                 | 1 |
| Em       | ail / User     | name Deta      | ils                 |                      |               |                 | 1 |
| Ema      | il Address :   | beta12         | 23@mmh-demo         | com                  |               |                 |   |
| Verify   | y Email Addı   | ress: beta12   | 23@mmh-demo         | com                  |               |                 |   |
|          |                |                |                     |                      |               |                 |   |
| Ma       | nageMyH        | ealth Perr     | nissions - Sel      | ect Role             |               |                 |   |
|          | Reception 🖡    | Clinical       | System Admin        |                      |               |                 |   |
|          |                |                |                     |                      |               |                 | 1 |
| L        | Jpdate Sta     | ff Details     | Deactivate 3        | Staff Account        | Close         |                 |   |
|          |                |                |                     |                      |               |                 |   |
|          |                |                |                     |                      |               |                 |   |

6. You can now click Print Instructions and give a printout of the activation code and instructions to the staff member,

This ends the administrative role in registering a staff member. However the staff member will need to activate themselves in ManageMyHealth.

## STAFF ACTIVATION

The next step is for staff to log into ManageMyHealth, and activate their account.

- 1. Access http://www.managemyhealth.co.nz
- 2. Click on Activate Account Now

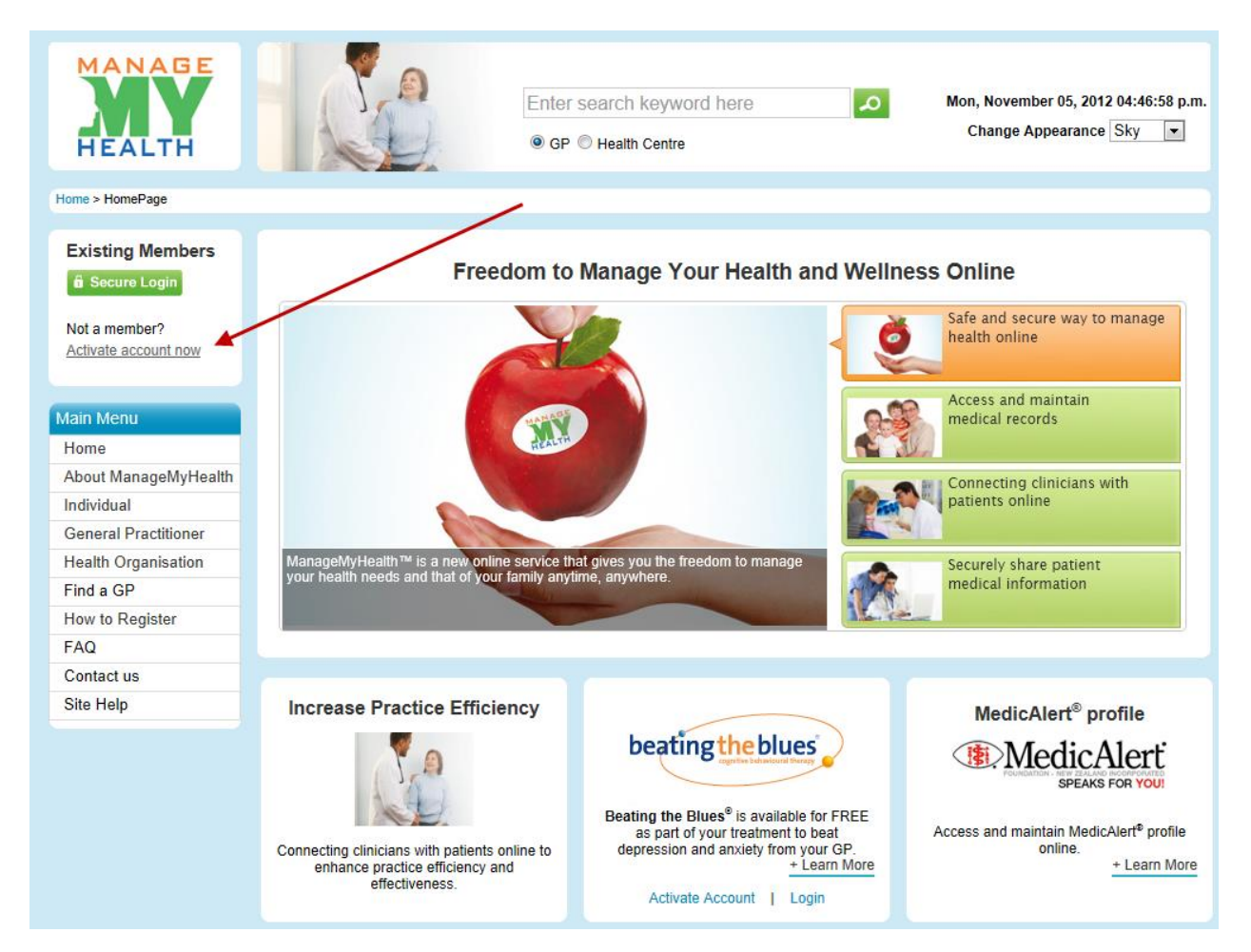

- 3. Enter the activation details as shown in the printout or email that was sent.
- 4. Type in the characters in the picture

| Main Menu | Activate now                                                                                                    |
|-----------|----------------------------------------------------------------------------------------------------|
| ☐ Login   | Enter your E-mail address and activation code received by your Health centre. ${f Q}$                                                                                                    |
|           | E-mail address<br>ex: John@example.com                                                                                                    |
|           | Activation code 6181 - 6241 - 62                                                                                                    |
|           | Type the characters you see in the picture                                                                                                    |
|           | Activate Clear                                                                                                    |
|           |                                                                                                    |
|           | Didn't receive verification email                                                                                                    |
|           | It you haven't received your verification email:                                                                                                    |
|           | It's possible that the account verification email we tried to send you was caught by you email's spam or bulk mail filter. If you don't find the email in these folders, add notify@managemyhealth.co.nz to your address book or the list of allowed addresses on your filter, then request a new verification email. |

5. Click activate and the following screen will appear.

| Home > Main Menu > Satff Activation | on                                                                                        |                                                 |                   |  |  |  |
|-------------------------------------|-------------------------------------------------------------------------------------------|-------------------------------------------------|-------------------|--|--|--|
| Main Menu                           | Register Now!                                                                             |                                                 |                   |  |  |  |
| ⊟ Login                             | Complete your Registration now                                                            |                                                 |                   |  |  |  |
|                                     | To register, please complete the form below.<br>Already registered? Click here to sign in |                                                 |                   |  |  |  |
|                                     | Personal Details                                                                          |                                                 | * Required fields |  |  |  |
|                                     | First Name *                                                                              | Jennifer                                        |                   |  |  |  |
|                                     | Last Name *                                                                               | Wilson                                          |                   |  |  |  |
|                                     | Preferred Name *                                                                          | Jennifer Wilson                                 |                   |  |  |  |
|                                     | Gender *                                                                                  | Male                                            |                   |  |  |  |
|                                     | Date of Birth *                                                                           | Day 💌 Month 💌 Year 💌 🕜                          |                   |  |  |  |
|                                     | Login details                                                                             |                                                 |                   |  |  |  |
|                                     | E-mail/User name *                                                                        | jennifer.wilson@mmh-demo.com                    |                   |  |  |  |
|                                     | Password *                                                                                | •••••                                           |                   |  |  |  |
|                                     | Confirm Password *                                                                        | •••••                                           |                   |  |  |  |
|                                     |                                                                                           | accept Terms & Conditions and Privacy Statement |                   |  |  |  |
|                                     |                                                                                           | Complete Registration                           |                   |  |  |  |
|                                     |                                                                                           |                                                 |                   |  |  |  |

- 6. Confirm the details and enter any further information. Enter a password and accept the terms and conditions. Then click complete registration.
- 7. The following sceen will be displayed.

| MANAGE<br>HEALTH                                                  | 101                                                                     | Enter sea<br>● GP ● F                                                | rrch keyword here<br>lealth Centre                                     | ۵                                                             | Mon, November 05, 2012 03:24:05 p.m.<br>Change Appearance Sky 💌 |
|-------------------------------------------------------------------|-------------------------------------------------------------------------|----------------------------------------------------------------------|------------------------------------------------------------------------|---------------------------------------------------------------|-----------------------------------------------------------------|
| Home > Main Menu > Satff Activa                                   | tion                                                                    |                                                                      |                                                                        |                                                               |                                                                 |
| Main Menu<br>Activate Now<br>Prorgot Password                     | Register Now!                                                           | Thank you. You<br>ManageMyHeat                                       | will receive an email from                                             |                                                               |                                                                 |
|                                                                   |                                                                         | identity, and co                                                     | mplete the registration.                                               |                                                               |                                                                 |
| Individual<br>Features<br>Benefits<br>Services<br>How to Register | General Practitioner<br>Features<br>Benefits<br>Services<br>Watch Video | Health Organisations<br>After Hours<br>Emergency Care<br>Watch Video | Support<br>Medtech Master E-learning<br>FAQ<br>Contact us<br>Site help | Code Of Conduct<br>Privacy Policy<br>Security<br>Terms Of Use | Powered by Medtech                                              |
|                                                                   |                                                                         | ©2008-2010 Medtech                                                   | Global Ltd. All rights reserved                                        |                                                               |                                                                 |

On opening your email a screen like this will be displayed asking you to click on a link in the email that was sent to you.

| Welcome to ManageMyHealth™ - Your Personal Health Record and ManageMyHealth™ Services                                                  |
|----------------------------------------------------------------------------------------------------|
| welcome to managemyricalar - rour reisonal ricalar record and managemyricalar - Dervices.                                              |
| Please <u>click here</u> to complete your registration or copy and paste the link below into your browser address bar and press enter. |
| http://www.mmh-demo.com/Members/ActivationConfirmation.aspx?Validate=wSdeu2rQFykSxHys6Sd7                                              |
| Support Team<br>ManageMyHealth™ : Empowering for Health & Wellness                                                                     |
| Please don't reply to this email. If you have any questions please contact us at<br>support@ManageMyHealth.co.nz                       |
|                                                                                                    |
|                                                                                                    |

8. Select Click here and the following screen will be displayed.

| HEALTH                                         |                                                          | Enter sea<br>● GP © F                                                | arch keyword here<br>lealth Centre                            | ۵                                                             | Wed, November 21, 2012 12:48:30 p.m.<br>Change Appearance Sky 💌 |
|------------------------------------------------|----------------------------------------------------------|----------------------------------------------------------------------|---------------------------------------------------------------|---------------------------------------------------------------|-----------------------------------------------------------------|
| Home > Main Menu > Activation                  | n Confirmation                                           |                                                                      |                                                               |                                                               |                                                                 |
| Main Menu                                      | Activation Confirmation                                  | on!                                                                  |                                                               |                                                               |                                                                 |
| Elogin                                         |                                                          | Congratulations! You successfully with Man Please Click here to L    | have completed your registration<br>ageMyHealth.co.nz<br>ogin |                                                               |                                                                 |
|                                                |                                                          |                                                                      |                                                               |                                                               |                                                                 |
| Individual                                     | General Practitioner                                     | Health Organisations                                                 | Support                                                       | Code Of Conduct                                               | Powered by Medtech                                              |
| Individual<br>Features<br>Benefits             | General Practitioner<br>Features<br>Benefits             | Health Organisations<br>After Hours<br>Emergency Care                | Support<br>Medtech Master E-learning<br>FAQ                   | Code Of Conduct<br>Privacy Policy<br>Security                 | Powered by Meditech                                             |
| Individual<br>Features<br>Benefits<br>Services | General Practitioner<br>Features<br>Benefits<br>Services | Health Organisations<br>After Hours<br>Emergency Care<br>Watch Video | Support<br>Medtech Master E-learning<br>FAQ<br>Contact us     | Code Of Conduct<br>Privacy Policy<br>Security<br>Terms Of Use | Powered by Medice h                                             |

9. The staff member is now activated for ManageMyHealth